Kategoria: Redakcja Opublikowano: niedziela, 17, marzec 2013 23:00 Rafał Rudka Odsłony: 98539

Dla Państwa wygody portal Dziennik Warto Wiedzieć (wartowiedziec.pl, wartowiedziec.org, wartowiedziec.eu) używa plików cookies i podobnych technologii m.in. po to, by dostosować serwis do potrzeb użytkowników, i w celach statystycznych. Cookies to niewielkie pliki tekstowe wysyłane przez serwis internetowy, który odwiedza internauta, do urządzenia internauty.

Cookies używają też serwisy, do których się odwołujemy pokazując np. multimedia.

# W przeglądarce internetowej można zmienić ustawienia dotyczące cookies. Brak zmiany tych ustawień oznacza akceptację dla stosowanych tu cookies.

Portal Dziennik Warto Wiedzieć stosuje cookies wydajnościowe, czyli służące do zbierania informacji o sposobie korzystania ze strony, by lepiej działała, oraz funkcjonalne, czyli pozwalające "pamiętać" o ustawieniach użytkownika (np. język, rozmiar czcionki). To m.in.:

- cookies google-analytics.com statystyki dla witryny wartowiedziec.pl, wartowiedziec.org, wartowiedziec.eu
- cookie powiązane z wtyczką "AddThis Social Bookmarking Widget", która służy do łatwego dzielenia się treścią przez serwisy społecznościowe. Polityka prywatności serwisu Addthis opisana jest tu: <u>http://www.addthis.com/privacy/privacy-policy#publisher-visitors</u> (po wybraniu

przez użytkownika serwisu, poprzez który będzie się dzielił treścią z witryny wartowiedziec.org,

wartowiedziec.eu, w przeglądarce użytkownika pojawią się cookies z tamtej witryny)

• cokies sesyjne (wygasają po zakończeniu sesji) – używane podczas logowanie użytkownika do

panelu strony

- cookies na oznaczenie, że wypełniona została ankieta/sonda (jeśli takie ankiety/sondy są stosowane w witrynie)
- cookies generowanych podczas przełączania się do innej wersji serwisu cms, tj. wersji mobilnej oraz wersji dla słabo widzących (wai)
- cookies utworzonych w momencie zmiany szerokości strony (jeśli witryny posiadają włączoną tą funkcjonalność)

Serwisy obce, z których materiały przedstawiamy, mogą także używać cookies, które umożliwiają

### Polityka dotycząca cookies i podobnych technologii

Kategoria: Redakcja Opublikowano: niedziela, 17, marzec 2013 23:00 Rafał Rudka Odsłony: 98539

logowanie się, oraz służą dostarczaniu reklam odpowiadających upodobaniom i zachowaniom użytkownika. W szczególności takie cookies to:

- w serwisie youtube.com zawierające preferencje użytkownika, oraz liczydło kliknięć (opisane są w polityce prywatności <u>http://www.google.pl/intl/pl/policies/privacy/</u>)
- w serswisie player.vimeo.com i av.vimeo.com pozwalające się zalogować, a także cookies umieszczane przez reklamodawców pozwalające uzależniać wyświetlane reklamy od zachowania użytkownika (polityka w sprawie plików cookies dostępna jest pod adresem <u>http://vimeo.com/cookie\_policy</u>)

## Poziom ochrony przed cookies ustawia się w każdej przeglądarce:

Poziom ochrony przed cookies można ustawić w swojej przeglądarce internetowej – aż do całkowitego blokowania plików cookies. Zwiększa to poziom bezpieczeństwa i ochrony danych, ale może także uniemożliwiać niektóre funkcje, np. zalogowanie się w serwisie, czy na konto pocztowe.

Aby wyłączyć obsługę ciasteczek (cookies) w przeglądarce należy wykonać opisane poniżej czynności z uwzględnieniem używanej przeglądarki:

## **Google Chrome:**

W prawym górnym rogu klikamy w symbol ustawień

W otwartym menu wybieramy opcję "Ustawienia". W otwartym oknie na samym dole będzie przycisk "Pokaż ustawienia zaawansowane". Wówczas pojawi się kilka dodatkowych pozycji. Klikamy w link "Ustawienia treści" w polu "Prywatność".

W otwartym nowym oknie wybieramy opcję "Blokuj próby umieszczania na komputerze danych z witryn".

Możemy też wcisnąć przycisk "Wszystkie pliki cookie i dane witryn" i w otwartym oknie kliknąć "Usuń wszystkie" – to usunie wszystkie dotychczas zapisane na komputerze pliki cookies.

Można też zablokować obsługę ciasteczek na określonej witrynie. W tym celu w powyżej przedstawionym zrzucie ekranu pozostawiamy zaznaczoną opcję "Zezwalaj na przechowywanie danych lokalnie (zalecane)", ale klikamy w przycisk "Zarządzaj wyjątkami". W nowo otwartym oknie wpisujemy kluczową część adresu witryny (np. "adreswitryny" dla "adreswitryny.com") i wybieramy opcję "blokuj", po czym klikamy przycisk gotowe.

## **Microsoft Internet Explorer**

W najnowszych odsłonach przeglądarki Microsoft Internet Explorer domyślnie schowany jest pasek menu. Aby go otworzyć należy wcisnąć lewy klawisz Alt lub F10 i wybieramy z menu opcję

### Polityka dotycząca cookies i podobnych technologii

Kategoria: Redakcja Opublikowano: niedziela, 17, marzec 2013 23:00 Rafał Rudka Odsłony: 98539

"Narzędzia", a z otwartego menu ostatnią pozycję "Opcje internetowe":

Po zatwierdzeniu w otwartym oknie wybieramy zakładkę "Prywatność", a później klikamy w przycisk "Zaawansowane".

W otwartym okienku zaznaczamy wszystkie opcje tak jak zostało to pokazane na poniższym zrzucie ekranu:

Można też wykasować wszystkie dotychczas zapisane dane witryn. W tym celu w otwartym wcześniej oknie "Ustawienia internetowe" klikamy w zakładkę "Ogólne" i tam wybieramy opcję "Usuń" wskazaną na poniższym zrzucie ekranu:

W nowo otwartym oknie zaznaczamy opcje tak jak na poniżej przedstawiono i klikamy w "Usuń".

Zaznaczona opcja "Zachowaj dane ulubionych witryn sieci Web" pozwala na zachowanie danych witryn, które mamy wpisane w zakładce "Ulubione". Jeśli jej nie odznaczymy ciasteczka nie zostaną usunięte ze wszystkich witryn.

## **Mozilla Firefox**

W najnowszych odsłonach przeglądarki Mozilla Firefox domyślnie schowany jest pasek menu. Aby go otworzyć należy wcisnąć lewy klawisz Alt lub F10 i wybieramy z menu pozycję "Narzędzia", a tam "Opcje":

W otwartym oknie wybieramy zakładkę "Prywatność", tak jak zostało to pokazane poniżej:

W tym oknie zmieniamy opcje widoczną pod nazwą "Program Firefox:" którą zmieniamy na "będzie używał ustawień użytkownika":

Nieco niżej odznaczamy opcję "Akceptuj ciasteczka". Po tych zabiegach klikamy w przycisk OK.

Możemy też pozostawić włączoną opcję "Akceptuj ciasteczka" ale zablokować je na konkretnej witrynie. W tym celu Klikamy w przycisk "Wyjątki" widoczny na powyższym zrzucie ekranu i w nowo otwartym oknie uzupełniamy adres witryny i klikamy w przycisk "Blokuj".

Można też wyczyścić wszystkie dotychczas zgromadzone ciasteczka. W tym celu w głównym menu (po wciśnięciu F10 lub lewego klawisza Alt) wybieramy ponownie "Narzędzia", a tam "Wyczyść historię przeglądania".

### Polityka dotycząca cookies i podobnych technologii

Kategoria: Redakcja Opublikowano: niedziela, 17, marzec 2013 23:00 Rafał Rudka Odsłony: 98539

W nowo otwartym oknie wybieramy "wszystko" w polu "Okres do wyczyszczenia" oraz zaznaczamy opcję "Ciasteczka" odznaczając pozostałe pola, tak jak na poniższym zrzucie ekranu:

Wybór zatwierdzamy przyciskiem "OK".

### Opera

W przeglądarce Opera klikamy w przycisk "Opera" znajdujący się w lewym górnym rogu okna przeglądarki lub wciskamy lewy klawisz Alt. W otwartym menu wybieramy opcję "Ustawienia", a później "Preferencje…"

W nowo otwartym oknie wybieramy zakładkę "Zaawansowane", a później z listy zamieszczone w lewej części okna wybieramy "Ciasteczka". Powinniśmy zobaczyć takie oto opcje:

Zaznaczamy opcję "Nigdy nie akceptuj ciasteczek" i klikamy w przycisk "OK".

Możemy też wyczyścić wszystkie dotychczas zebrane ciasteczka wybierając opcję "Zarządzaj ciasteczkami" w powyżej zamieszczonym zrzucie ekranu. W nowo otwartym oknie należy konsekwentnie klikać w przycisk "Usuń" dla każdej pozycji.